## WindowsLiveメール/メール設定手順

※既存の受信ボックス設定にてIMAPからPOPの変更はできませんため、新規の受信ボックスをPOP設定 にて作成いたします。

## 1. アカウント設定を開く

| ■ ホーム フォルダー<br>()<br>電子メール<br>デオース<br>が現作成                                                                 | ☞ ⑦ ① アカウントタブをクリック ②電子メールをクリック |  |
|----------------------------------------------------------------------------------------------------|--------------------------------|--|
| <ul> <li>クイック分類</li> <li>未開封のメール</li> <li>知り合しからの未開封のメール</li> <li>受信トレイの電子メール</li> <li>未開封のフィード</li> </ul> | メッゼージの映楽<br>このビューにはアイテムがありません。 |  |
| 受信トレイ<br>下書き<br>送信済みアイテム<br>迷惑メール<br>ごみ箱                                                                   |                                |  |
| <ul> <li>送信トレイ</li> <li>保存フォルダー<br/>下書き</li> <li>送信済みアイテム<br/>ごみ箱(2)</li> </ul>                            |                                |  |
| <ul> <li>ジェール</li> <li>かレンダー</li> <li>アドレス帳</li> <li>フィード</li> <li>デュースグルーブ</li> </ul>                     |                                |  |

## 2.メールの追加設定

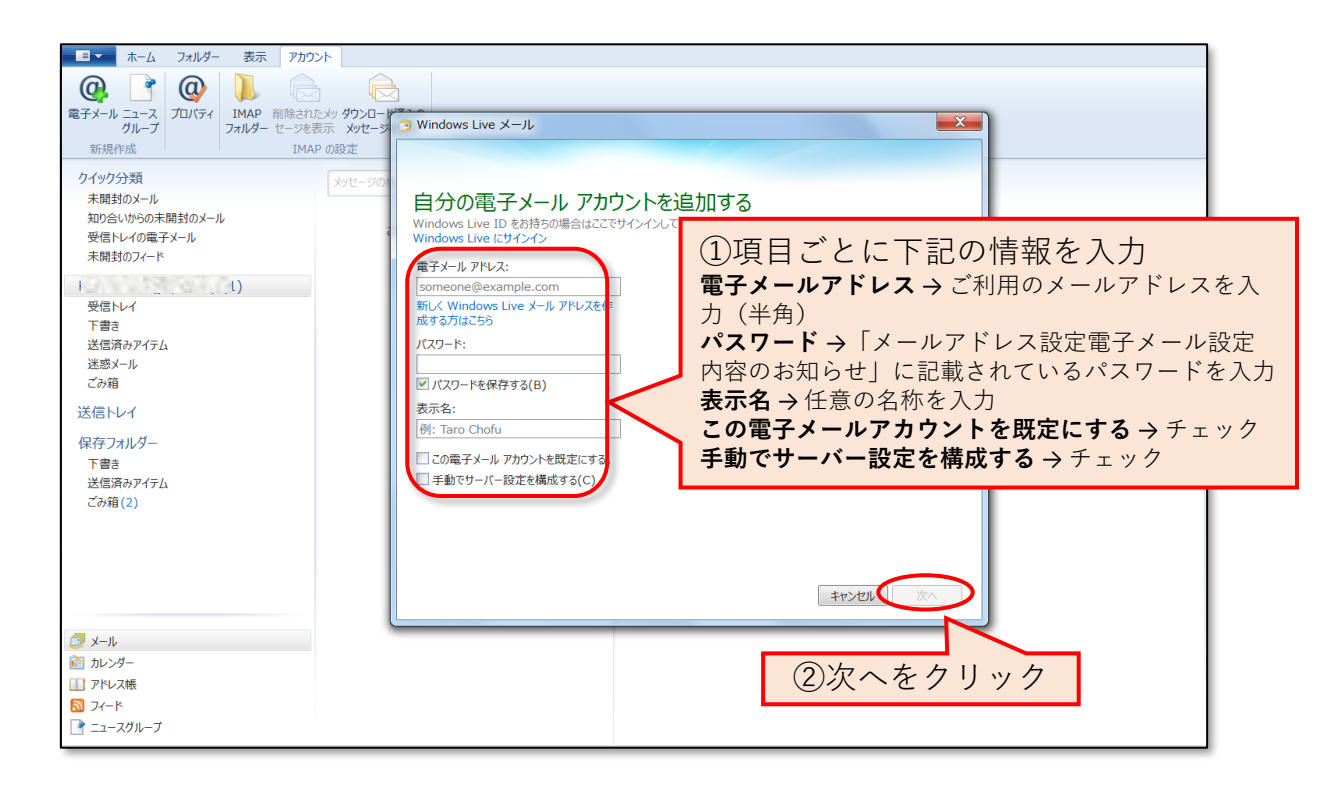

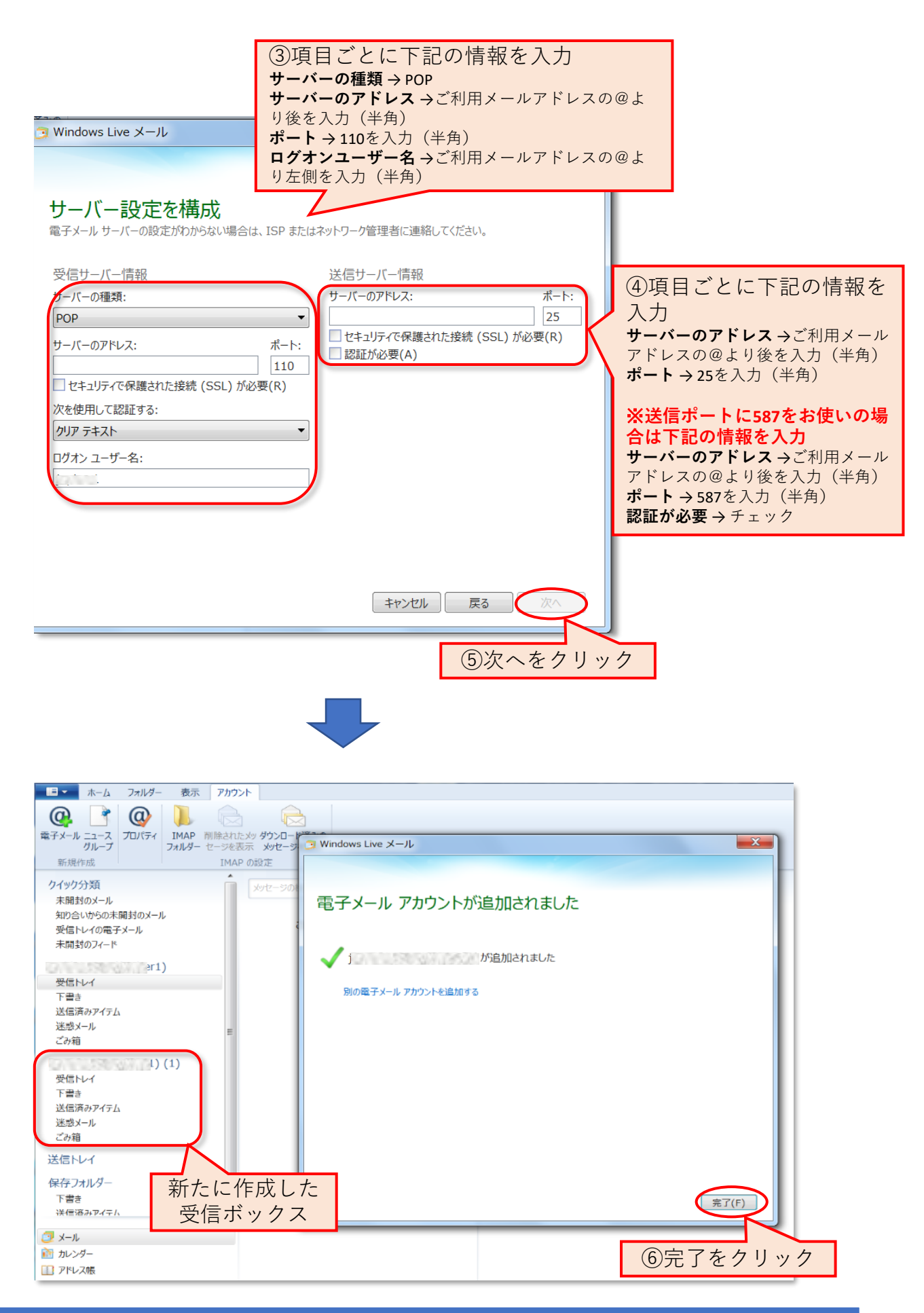

3. 設定完了